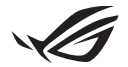

# Anleitung zur Einrichtung von Keystone

Nachdem Sie Ihren Keystone (NFC-Schlüssel) eingesteckt haben, wird die Armoury Crate-Anwendung automatisch gestartet und der Einstellungen-Bildschirm geöffnet. Alle Einstellungen, die Sie nach der Kopplung vornehmen, sind an diesen Keystone gebunden, und die ursprünglichen Einstellungen von Armoury Crate werden wiederhergestellt, sobald Ihr Keystone entfernt wird.

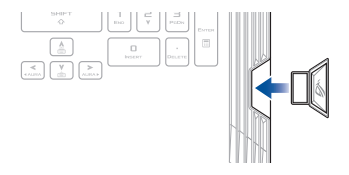

#### Koppeln

G15400

Koppeln Sie Ihren Keystone mit Ihrem Notebook-PC, indem Sie **Pair to PC (Mit PC koppeln)** auswählen. Sobald die Kopplung abgeschlossen ist, können Sie die Einstellungen für Ihren Keystone anpassen.

| ŝ | Venoury Crate |                                                                                                  | - 🗆 ×          |
|---|---------------|--------------------------------------------------------------------------------------------------|----------------|
|   | Keystone      |                                                                                                  | Mobile connect |
|   |               |                                                                                                  |                |
|   |               | Keystone Status                                                                                  |                |
|   |               | Plug-in : Red Key Pair Keystone can active<br>sectors measured Keystone Profile and Shadow Drive | Pair to PC     |
| ۵ |               | Preference Settings                                                                              |                |
| Ŵ |               | Plug-in lighting                                                                                 |                |
|   |               | Plag-in to launch Keystone settings                                                              |                |

HINWEIS: Der Kopplungsverlauf ist unter Keystone Management (Keystone-Verwaltung) verfügbar.

## **Einrichten Ihres Shadow Drives**

Scrollen Sie auf der Einstellungenseite nach unten, bis Sie zum Abschnitt "Shadow Drive" gelangen.

#### WICHTIG!

- Ihr Notebook-PC benötigt eine Internetverbindung, damit Sie diese Funktion aktivieren können.
- Stellen Sie sicher, dass Sie sich bereits mit einem ASUS-Mitgliedskonto registriert haben. Besuchen Sie <u>https://account.asus.com</u> f
  ür weitere Informationen.

So aktivieren Sie Ihr Shadow Drive:

- 1. Wählen Sie Activate Shadow Drive (Shadow Drive aktivieren) aus.
- Geben Sie Ihre E-Mail-Adresse und das Kennwort Ihres ASUS-Kontos ein, um Ihr Wiederherstellungskennwort f
  ür den Zugriff auf Ihr Shadow Drive festzulegen, wenn Ihr Keystone nicht verf
  ügbar ist.
- 3. Wählen Sie Activate (Aktivieren), um den Vorgang abzuschließen.

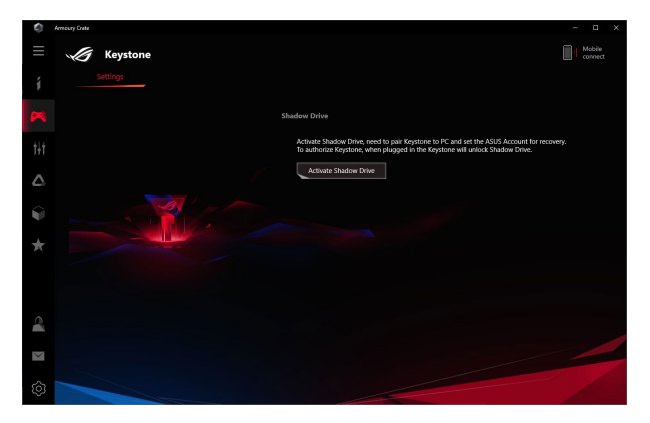

So entsperren Sie Ihr Shadow Drive:

- 1. Wählen Sie **Unlock Shadow Drive (Shadow Drive entsperren)**, um den Status des gesperrten Laufwerks zu ändern.
- 2. Geben Sie das Kennwort Ihres ASUS-Kontos ein und wählen Sie **OK**, um das Shadow Drive (Z:) zu öffnen.

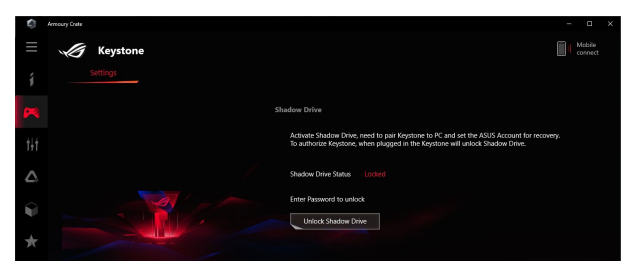

So autorisieren Sie Ihren Keystone zum Entsperren des Shadow Drives:

- 1. Wählen Sie **Authorize (Autorisieren)**, um Ihrem Keystone die Berechtigung zum Entsperren Ihres Shadow Drives zu erteilen.
- 2. Geben Sie das Kennwort Ihres ASUS-Kontos ein und wählen Sie OK.

| ٩ | Arrescy Cata                                                                                                    |       |                   | × |
|---|----------------------------------------------------------------------------------------------------|-------|-------------------|---|
|   | Keystone                                                                                                    |       | Mobile<br>connect |   |
|   |                                                                                                    |       |                   |   |
|   | Shadow Drive                                                                                                    |       |                   |   |
|   | Activate Stadow Drive, need to pair Keystone to PC and set the ASUS Account for reco<br>To authorize Keystone, when plagged in the Keystone will unlock Shadow Drive. | very. |                   |   |
|   | Shadow Drive Status Unlocked Look up                                                                                                    |       |                   |   |
| Ŷ | Authorize Unlock Key Authorized                                                                                                    |       |                   |   |
|   | Best Shidox Dite                                                                                                    |       |                   |   |

## **Anpassen Ihres Szenario-Profils**

In diesem Menü können Sie Ihre eigenen Einstellungen anpassen, z. B. Licht- und Toneffekte, unterstützte Funktionen und Profileinstellungen.

- 1. Wählen Sie den Keystone, den Sie anpassen möchten, aus dem Drop-Down-Menü aus.
- Klicken Sie auf Edit (Bearbeiten), um die Anwendungen auszuwählen, für die Sie die Konfigurationen übernehmen möchten. Konfigurieren Sie dann die Einstellungen nach Ihren Wünschen. Sie können die Systemkonfigurationseinstellungen auch einfach anpassen, ohne Anwendungen auszuwählen.
- Wählen Sie Apply (Übernehmen), um die Einstellungen sofort zu übernehmen und zu speichern, oder wählen Sie Save (Speichern), um die Einstellungen lediglich zu speichern.

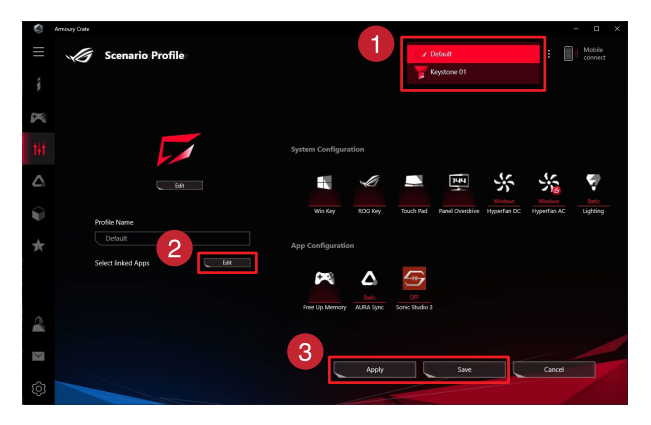